Lilly

# 보안 정보 업데이트 방법

Lilly 계정에 로그인하려면 Lilly 암호 외에도 MFA(다단계 인증)이 필요합니다.

보안 액세스를 위해 두 가지 이상의 다른 로그인 방법을 등록해야 합니다. 기본 업무 기기를 기반으로 한 기본/대체 방법에 대한 설명을 보려면 <u>access this link(</u>이 링크에 액세스)하십시오.

### MFA(다단계 인증) 방법을 추가하려면 다음을 수행합니다.

- 1. 웹 브라우저를 열고 My Account Portal(내 계정 포털)에 액세스합니다.
- 2. Security info(보안 정보) 아래에서 UPDATE INFO(정보 업데이트)를 선택합니다.
- 3. + Add method(방법 추가)를 선택합니다.

| III Lilly My Si | gn-Ins $\sim$                                                                                                    |
|-----------------|----------------------------------------------------------------------------------------------------|
| A Overview      | Security info                                                                                                    |
| 𝒫 Security info | These are the methods you use to sign into your account or reset your password.                                                                                      |
| 💻 Devices       | You're using the most advisable sign-in method where it applies.<br>Sign-in method when most advisable is unavailable: Microsoft Authenticator - notification Change |
| 🔍 Password      | + Add sign-in method                                                                                                    |

4. 드롭다운을 사용하여 추가할 방법을 선택합니다.

| Add a method                        |        |  |
|-------------------------------------|--------|--|
| Which method would you like to add? |        |  |
| Choose a method                     | $\sim$ |  |
| Authenticator app                   |        |  |
| Phone                               |        |  |
| Alternate phone                     |        |  |
| Security questions                  |        |  |
| Office phone                        |        |  |

<u>두 가지</u> 이상의 로그인 방법을 등록하는 것이 좋습니다. 여러 방법을 등록하면 컴퓨터, 휴대폰 또는 기타 기본 기기를 사용할 수 없는 경우에도 귀하의 신원을 확인할 수 있습니다.

a. Authenticator app(Authenticator 앱)을 선택하고 나서 Add(추가)를 선택하는 경우 화면의 지침에 따라 모바일 기기에 Microsoft Authenticator 앱을 설치해야 합니다. 성공적으로 완료되면 화면에 "Your default sign-in method was updated"(기본 로그인 방법이 업데이트되었습니다.)라는 확인 메시지가 표시됩니다.

| Microsoft     | Authenticator                                                                                                    |
|---------------|----------------------------------------------------------------------------------------------------|
| <b>9</b><br>- | Start by getting the app<br>On your phone, install the Microsoft Authenticator app. Download now<br>After you install the Microsoft Authenticator app on your device, choose "Next".<br>I want to use a different authenticator app |
|               | Cancel Next                                                                                                    |

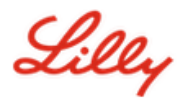

 b. Security questions(보안 질문)(셀프 서비스 암호 재설정에만 사용 가능한 방법)를 선택하고 나서 Add(추가)를 선택하는 경우에는 다섯 개 질문을 선택하고 나서 각 질문에 답변한 다음 Done(완료)을 선택해야 합니다.

| Security questions                                         |             |
|------------------------------------------------------------|-------------|
| What was the name of the first school you attended? $$     |             |
| ABC123                                                     |             |
| What was the make and model of your first car or moto $$   |             |
| Chevy Corvette                                             |             |
| What is the name of a college you applied to but didn't $$ |             |
| Harvard                                                    |             |
| What was the name of your first pet? $$                    |             |
| Puppy                                                      |             |
| What was the last name of your favorite grade school t $$  | 알림!         |
| Smith                                                      | 방법을 추가했으며   |
| Cancel Done                                                |             |
|                                                            | 브라우저를 닫습니다. |

## 방법을 삭제하려면 다음을 수행합니다.

- 1. 브라우저를 열고 My Sign-ins(내 로그인)에 액세스합니다.
- 2. 삭제할 방법을 찾은 다음 Delete(삭제)를 선택합니다.

| Lilly My Sign-Ins                                                               |                                                                                                    |                                                         |        |        |   |
|---------------------------------------------------------------------------------|----------------------------------------------------------------------------------------------------|---------------------------------------------------------|--------|--------|---|
| <ul> <li>Q Overview</li> <li>Pr Security info</li> <li>Organizations</li> </ul> | Security info<br>These are the methods you use to sign into your ac<br>Default sign-in method: Microsoft Authenticator | ccount or reset your password.<br>- notification Change |        |        |   |
| 💻 Devices                                                                       | + Add method                                                                                                    |                                                         |        |        |   |
| A Privacy                                                                       | & Alternate phone                                                                                                    |                                                         | Change | Delete |   |
|                                                                                 | & Phone                                                                                                    |                                                         | Change | Delete |   |
|                                                                                 | & Office phone                                                                                                    |                                                         | Change | Delete |   |
|                                                                                 | S Microsoft Authenticator                                                                                              |                                                         |        | Delete | ~ |
|                                                                                 | Microsoft Authenticator                                                                                                |                                                         |        | Delete | ~ |
|                                                                                 | ? Security questions                                                                                                   |                                                         |        | Delete |   |

 메시지가 표시되면 삭제하려는 방법인지 확인하고 OK(확인)를 선택합니다. 방법을 삭제할지 묻는 메시지가 화면에 표시됩니다.

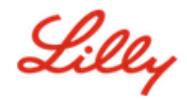

| Delete security questions                             |             |
|-------------------------------------------------------|-------------|
| Are you sure you would like to delete this method for | 알림!         |
| your account?                                         | 방법을 삭제했으면   |
| Ok Cancel                                             | 브라우저를 닫습니다. |
|                                                       |             |

# 기본 로그인 방법을 변경하려면 다음을 수행합니다.

- 1. 브라우저를 열고 <u>My Sign-ins</u>(내 로그인)에 액세스합니다.
- 2. Default sign-in method (기본 로그인 방법) 뒤에 있는 Change(변경) 옵션을 선택합니다.

| III Lilly   My Sig | in-Ins 🗸                                                                        |
|--------------------|---------------------------------------------------------------------------------|
| A Overview         | Security info                                                                   |
| ⅔ Security info    | These are the methods you use to sign into your account or reset your password. |
|                    | You're using the most advisable sign-in method where it applies.                |
|                    | + Add sign-in method                                                            |

3. 드롭다운을 사용하여 기본 로그인 방법으로 전환할 방법을 선택합니다.

| Change default method                             | ×      |
|---------------------------------------------------|--------|
| Which method would you like to use to sign in?    |        |
| App based authentication or hardware token - code | $\sim$ |
| App based authentication - notification           | m      |
| App based authentication or hardware token - code |        |

4. Confirm(확인)을 선택합니다. 화면에 "Your default sign-in method was updated."(기본 로그인 방법이 업데이트되었습니다.)라는 확인 메시지가 표시됩니다.

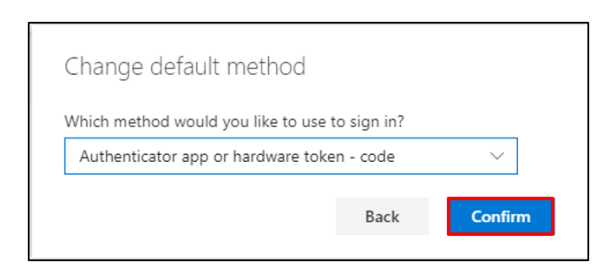

5. 방법을 변경했으면 브라우저를 닫습니다.

보안 정보 업데이트 방법

Lilly

### 추가 지원

도움이 필요하면 <u>자주 묻는 질문</u> 및/또는 <u>작업 지원(Job Aids)</u>을 검토하십시오. 알고 싶은 내용이나 궁금한 사항이 확인되지 않으면 <u>Adopting Identity Services 커뮤니티</u>에 게시하는 것이 권장합니다.

FAQ 또는 Job Aids 에서 다루지 않은 기술 지원의 경우 로컬 IT 서비스 데스크에 문의하여 인시던트 티켓을 오픈하고 MFA-SUPP-GLB 대기열에 할당하도록 하십시오.